## Tutoriel des différentes actions pour présenter l'œuvre ou l'artiste choisi :

- vous devrez avoir réalisé au préalable un enregistrement de votre voix avec votre portable, dictaphone, Smartphone ou toute autre source.

- vous devrez avoir envoyé le fichier sur votre courriel ou avoir récupéré sur une clé USB l'enregistrement effectué.

- vous devrez peut-être convertir votre fichier au format mp3. Je vous conseille un convertisseur gratuit en ligne : zamzar. http://www.zamzar.com/

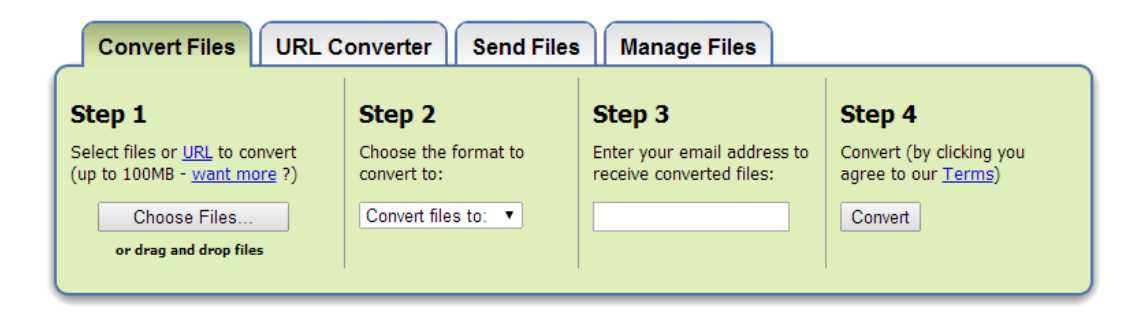

Step 1 : Cliquez sur « Choose File », vous sélectionnez le fichier correspondant à votre enregistrement,

Step 2 : Cliquez sur « Convert files to », et dans le menu déroulant, sélélectionnez mp3,

Step 3 : Inscrivez votre adresse mail.

Step 4 : Cliquez sur « Convert » et laissez charger (le fichier s'inscrit en bleu. Ne fermez pas la fenêtre.

Lorsque la conversion est temrinée, vous ouvrez une nouvelle fenêtre pour vous connecter à votre boîte mail, et vous verrez que Zamzar vous a envoyé le lien de téléchargement de votre fichier converti.

Cliquez sur le lien de téléchargement et vous le récupérerez dans le dossier « Dowloads » ou « Téléchargement » de votre ordinateur.

Coupez le fichier et collez-le dans un dossier pour le retrouver facilement.

## Pour retravailler cet enregistrement et y inclure un extrait musical :

- il vous faut télécharger si vous ne le possédez pas le logiciel gratuit de traitement audio Audacity Portable 2.0.5. <u>http://telecharger-logiciels.org/audacity-sourceforge-net</u>

- et l'encodeur LAME (qui vous permettra d'exporter votre travail au format mp3.

http://audacity.sourceforge.net/help/faq\_i18n?s=install&i=lame-mp3&lang=fr

Pour savoir comment découper un fichier avec Audacity

(importer un son, l'écouter, sélectionner une partie à supprimer, couper, exporter au format mp3), reportez-vous à ce tutoriel video (Vous pouvez suivre les informations très facilement, car à chaque information il se met en pause, Une fois votre enregistrement finalisé, vous devrez l'envoyer par courriel à votre professeur :

- via Educ'Horus
- ou le courriel du blog <u>madamemusique.paris13@orange.fr</u> .

| https://educhorus.enteduc.fr/0755000C/editMessage.jsp    | Pour envoyer un fichier son en pièce jointe :                                 |
|----------------------------------------------------------|-------------------------------------------------------------------------------|
| Filtre - PROFIL - • GROUPE - • PARENTS - •               |                                                                               |
| Af Filtre - ELEVES -    CLASSE -   EDUCATION MUS         | Allen dans l'anglet « Communication »                                         |
| A Utilisateurs disponibles Destinataires                 | Cliquen cun « Neuveau message »                                               |
| Mme COUDRIOU Joelle                                      | Cilquer sur « <u>Notiènee</u> », nuie « Education musicale »                  |
| <u> </u>                                                 | Selectionner « <u>Maderes</u> », puis « <u>Education musicale</u> ».          |
| (                                                        | Selectionner le <u>nom du professeur et</u> cliquer sur la fiecne <u>&gt;</u> |
|                                                          | Dans « <u>Objet</u> » inscrire « <u>Projet de – noms prénoms du binôme</u>    |
| »                                                        | classe 3° »                                                                   |
| ~ «                                                      | Cliquer sur « <u>Pièces jointes</u> » à droite de l'objet.                    |
| Objet  % Pièces jointes                                  | Cliquer sur « <u>Choisissez un fichier</u> » à côté de <u>Attacher</u> .      |
| Fichier - Editer - Insérer - Format - Tableau - Outils - | Je vous conseille de déposer auparavant votre fichier sur le <b>Bureau</b> ,  |
|                                                          | 📼 🔀 🛛 ainsi vous n'aurez qu'à sélectionner dans la fenêtre qui s'ouvre :      |
|                                                          | « Bureau – sélectionner votre fichier – ouvrir ».                             |
|                                                          | Lorsque le nom de fichier apparaît, cliquer sur « Aiguter ».                  |
|                                                          | Vous n'avez plus qu'à cliquer en bas du message sur « Envoyer »               |
|                                                          |                                                                               |
| mat n                                                    | Mots : 0                                                                      |
| -40.7                                                    |                                                                               |